C:\Users\DeneutTijl\Dropbox\Research\XiaK\Presentaties\VPN-Cursus\VPN-PT-Material\cheatsheet.txt

```
### Show current history (past peers-
show crypto map
show crypto isakmp policy
###-----
                                         ### Enable aaa
aaa new-model
aaa authentication login XIAKLIST local ### Set main Authentication method local and add it to list XIAKLIST
aaa authorization network XIAKLIST local ### Set main Authorization method to local and add it to list XIAKLIST
username pieter password 123 ### CREATING LOCAL USER (Local Authentication)
!
crypto isakmp policy 1 #Let's configure the crypto policy (== IPSEC fase1), this is same for entire device!
encryption aes
                               ## Set encryption to AES
authentication pre-share
                              ## Use PSK as authentication method
                               ## DH group (only 1, 2 or 5 supported)
group 2
lifetime 43200
                               ## ISAKMP lifetime, 43200 needed for client
crypto isakmp client configuration group XIAKVPN ## Let's configure the crypto client configuration and give it a name
key XIAKPSK
                       ## IPsec PSK NEEDED ON CLIENT
pool XIAKPOOL
                       ## Name of the IP pool to draw IPs from
ip local pool XIAKPOOL 172.16.5.1 172.16.5.250
crypto ipsec transform-set XIAKSET esp-aes esp-sha-hmac ## Let's configure the IPSEC fase2 and name it, there can be more
crypto dynamic-map XIAKMAP 10 ## Now couple the fase2 to a map with a certain name
set transform-set XIAKSET
reverse-route
                             ## Add reverse route injection into this map
                                                       ### Now we create the actual VPN SERVICE
crypto map XIAKVPN client authentication list XIAKLIST ## first client authentication from AAA LIST (== local)
crypto map XIAKVPN isakmp authorization list XIAKLIST ## Add authorization as specified in list (== local)
crypto map XIAKVPN client configuration address respond ## Enable XIAK VPN
crypto map XIAKVPN 10 ipsec-isakmp dynamic XIAKMAP
                                                       ## now couple map (with fase2 settings) to this server
1
interface FastEthernet0/0
crypto map XIAKVPN
###______
--- CONNECT (XIAKVPN, XIAKPSK, 44.55.66.77, pieter, 123)
--- SURF http://172.16.0.10
> show crypto isakmp sa ## Show security associations (current VPN connections)
```